## 远程访问读秀数据库使用指南

读秀学术搜索为读者提供百万种电子图书和全文资料。

步骤 1: 登录远程访问系统使用读秀数据库

登录远程访问系统(https://ra.cass.cn/),输入用户名与密码。 远程访问系统登录成功后,直接点击页面读秀数据库的图标打开 读秀学术搜索数据库。

| 1月7月11日11月月月 |                                               |    |                                                           |                                                        |   | 经港政会 司以                                          | 入股票关键字                                     | 8 |
|--------------|-----------------------------------------------|----|-----------------------------------------------------------|--------------------------------------------------------|---|--------------------------------------------------|--------------------------------------------|---|
| Ba           | 1不能使用的资源和:                                    |    |                                                           |                                                        |   |                                                  |                                            |   |
| (we          | b)知网和读秀                                       | _  |                                                           | -                                                      |   |                                                  |                                            |   |
| 83           | 中国知网(为避免封号,…<br>http://www.cold.net/          | 88 | 读秀学术说家<br>http://www.duaks.com/                           |                                                        |   |                                                  |                                            |   |
| 电子           | 期刊                                            | -  |                                                           | <br>-                                                  |   |                                                  |                                            |   |
|              | East View俄罗斯社科与人<br>https://dlit.eastview.com |    | John Wiley InterScience<br>http://www?Linterscience.will. | ElsevierSD<br>https://www.sciencedirect.com            |   | 人大复印报刊资料数据库<br>http://ipukseniezhe.som/ind       |                                            |   |
|              | \$AGE电子畸刑<br>http://sege.org/meding.com/      |    | EmeraldManagementXtr<br>https://www.emerald.com/in        | Project MUSE期刊設證库<br>https://maneglucedu               |   | Nature (回然) 回溯政癌库<br>http://www.nature.com/natur |                                            |   |
|              | 創耕期刊在接一人文社科也<br>https://www.cambridge.org/    |    | 中国知网-中国学术期刊出<br>http://www.coki.eet/                      | Wiley EXAMPLA<br>https://ordinelbaary.wiley.co         | 8 | JSTOR西文过刊全文数据库<br>https://www.ptor.org           |                                            |   |
|              | 牛澤大学出版社期刊政選席<br>https://academic.oog.com/jn   |    | 台湾学术期刊在线数据库<br>http://www.tescholar.com/                  | Taylor and Francis SSHA<br>http://www.tandfunline.com/ |   | 中亲欧多语种期刊在话数…<br>https://www.corol.com/           |                                            |   |
|              | ProQuest ResearchLibrar-                      |    | Springer电子期刊库<br>https://link.springer.com/               | Book Review Digest Plus<br>http://www.bookont.com/     | 8 | PAO共電期刊在线(1-8专<br>http://www.huroovert.com/      | <ul> <li>(web)沉闷和</li> <li>电子如刊</li> </ul> |   |
|              | 中国知料——中国学术组                                   |    | Annual Reviews期刊数据库                                       | 美国经济学会(AEA)经济学                                         |   | SocINDEX with Full Text                          | (web)外交税は<br>(web)形式税                      |   |

首先核实页面右上角,如果显示"欢迎来自中国社会科学院的朋友",表示成功登录。

|          | 欢迎来自中国社会科学院的朋友 | 首页 繁體中文 大雅相似度 | 学习空间 服务中心 🗸 |
|----------|----------------|---------------|-------------|
|          | ~ 读秀           |               |             |
| 知识图书期刊报纸 | www.duxiu.com  |               |             |
|          |                |               |             |
|          | 中文搜索           |               |             |

|                                  | 欢迎来自中国社会科学院的朋友           | 首页  繁體中文 | 大雅相似度 学习空间 |
|----------------------------------|--------------------------|----------|------------|
|                                  |                          |          |            |
|                                  | ~ 请条                     |          |            |
|                                  | www.duxiu.com            |          |            |
| 知识 图书 期刊                         | 服紙 学位论文 会议论文 音视频 文档 更多>> | 高级搜索     |            |
| <ul> <li>●全部字段 ○书名 ○作</li> </ul> | ; ○主騎词 ○丛书名 ○目次          | 分类导航     |            |
|                                  | 中文搜索                     |          |            |

读者可按知识、图书、期刊、报纸、学位论文、会议论文等 资源类型进行查找。

(1)检索在搜索框直接输入关键词进行查找,关键词可定位到全部字段、书名、作者或主题词。

(2)图书分类导航通过"分类导航",可按中国图书馆图书 分类法进行图书分类浏览。

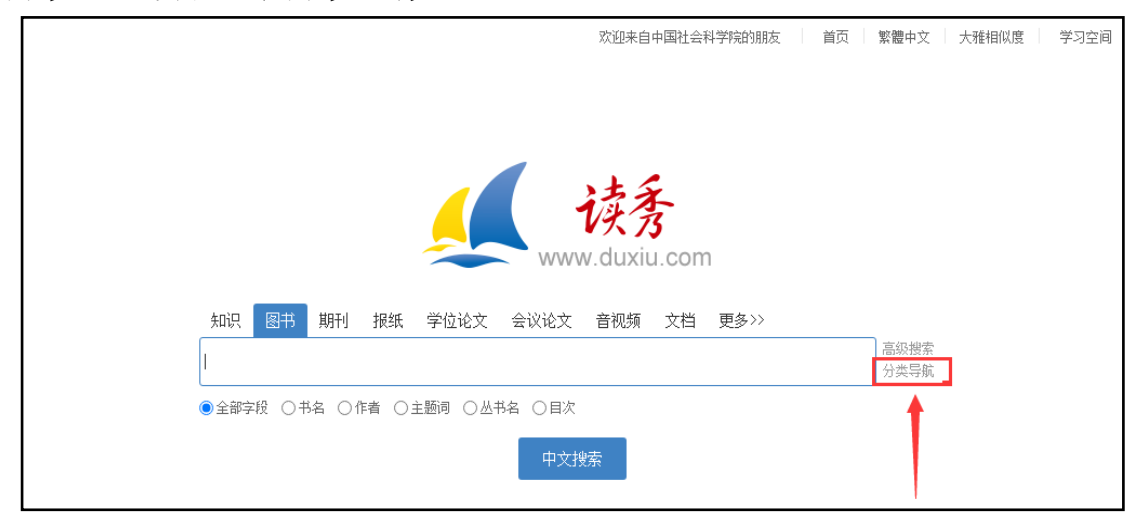

此外,该平台还提供了"高级搜索"、"专业检索"等功能。

步骤 3: 注册登陆

读秀学术搜索平台提供了阅读电子全文、图书馆文献传递、 馆藏纸书借阅等渠道获取图书全文。现需个人注册后才可获取 全文,注册流程如下:

(1)进入"读秀",点击"空间学习",进入用户注册界面;

| WEERAL HERE HERE HERE HERE HERE HERE HERE HER                                                            | を 画画 画体中交 大称相似圏 単晶立動 服務中心 一 激出            |
|----------------------------------------------------------------------------------------------------|-------------------------------------------|
| 加減 副書 附刊 報紙 単位純文 音诵純文 音視頻 文稿 更多                                                                          | 点击"学习空间"进入用户注册界面。                         |
| 中文搜索                                                                                                    |                                           |
| 大雅相限度检测系统                                                                                                |                                           |
| 国金引派和由   MS18号   東見開墾   使用和助   104年月<br>電話電話 4000239996<br>© 2021   使労   別に7個2300504長-3 - 金田の3根21個 11594 | 1<br>xxxxxxxxxxxxxxxxxxxxxxxxxxxxxxxxxxxx |

(2) 点击新用户注册;

| 用户登录                                  | 客服           |
|---------------------------------------|--------------|
| ■ 手机号码                                |              |
| 学习通常码 マ 忘记常码?                         |              |
| 新用户注册                                 | 使用学习通APP扫码登录 |
| 具七方式豆束 ><br>登录即表示同意平台 (降私政策) 和 (用户协议) |              |

(3)输入手机号,获取验证码,设置密码(注意密码要求 8-16位,至少包含数字、字母、字符两种元素。);

| 〈 返回 |                            | 客服 |
|------|----------------------------|----|
|      | 新用户注册                      |    |
|      | +86 - 手机导                  | >  |
|      | 参 验证码 获取验证码                |    |
|      |                            |    |
|      | 图的要求8-10位,至少包含数字,子母,子村两种元素 |    |
|      |                            |    |
|      | 登录即表示同意平台《隐私政策》和《用户协议》     |    |

## (4) 单位验证 (此步可选择跳过);

| く返回       | 客服 |
|-----------|----|
| 单位验证      |    |
| ■ 请输入学校单位 |    |
| 下一步       |    |
| 影动。       |    |
|           |    |

(5) 完善信息,完成注册。

| < 返回 |    | 客服 |
|------|----|----|
| 完善信息 |    |    |
| ▲ 姓名 |    |    |
|      | 注册 |    |
|      |    |    |

## 步骤 4: 文献获取

注册完成后,登陆读秀平台,可以在线阅读电子全文或者图 书馆文献传递、馆藏纸书借阅等渠道获取图书。

(1) 直接在线阅读全文或下载

如在检索结果标题后有"汇雅电子书"按钮,或者信息页面 中有"汇雅电子书"标记的,可点该链接直接在线阅读全文或下 载。

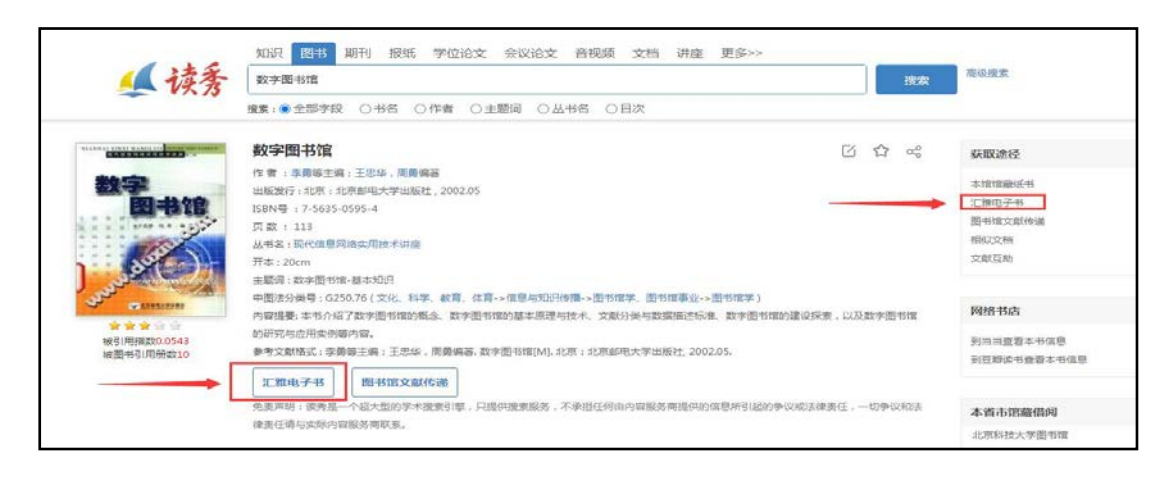

(2) 文献传递获取全文

通过点击"图书馆文献传递",填写邮件信息,系统将通过email 快速将您需要的资料发送至您的邮箱,供全文阅读。

| ▲ 读秀                                                                            | Aller         Marine         Marine | 19232 | 高级搜索                                                |
|---------------------------------------------------------------------------------|----------------------------------------------------------------------------------------------------|-------|-----------------------------------------------------|
| 27<br>27<br>27<br>27<br>27<br>27<br>27<br>27<br>27<br>27<br>27<br>27<br>27<br>2 | 数字图书馆                                                                                                    | ☆ ∝   | 联取建经<br>本增加能量机书<br>注理相子书<br>图书馆文献传递<br>图纸文称<br>文献复购 |
| 2000-00-0-0-0-0-0-0-0-0-0-0-0-0-0-0-0-0                                         | 主題は、故学用中価 通本知识<br>中国主法供給(1929.076(文化、科学、軟滑、体育・体育・体育・体育・体育・加合物学、固合物事な。一面合物学)<br>内容進影:本本介绍了加安器特理的概念、数字器特理的基本测理与技术、文良的供与数据描述标准、数字器特理的建设研究、以及表<br>的研究体验用表例感内容。<br>参考文化解放: 原酵素正規 : 王忠华、周島编纂、取学器特理[M].北京:北京都唱大学出版社, 2002.05.                                                                                                    | (字图书馆 | 网络书店<br>到当出查看本书信息<br>问题如读书查看本书信息                    |

填写咨询申请表提交后,打开您刚才提交的 E-mail,将会收 到一封新邮件,打开即可阅读您所需文献。

| 】提示:参考咨i<br>到读者的Emai | 询服务通过读者填写咨询申请表,咨询馆员将及时准确地把读者所咨询的文献资料或问题答案发<br>ill信箱。        |
|----------------------|-------------------------------------------------------------|
| * 请读者仔细的             | 的填写以下咨询申请表单                                                 |
| 咨询标题:                | 数字图书馆服务与管理*                                                 |
| 咨询类型:                | 图书                                                          |
| 咨询范围:                | (提示:本书共有正文页207)<br>正文页 1页至 42页*<br>□ 如需辅助页(版权页、前言页、目录页),请勾选 |
| 电子邮箱:                | 907900381@qq.com<br>请填写有效的邮箱地址,如填写有误,您将无法查收到所申请的内容!         |
| 验证码:                 | rmekw 看不清楚? 换一张 (不区分大小写)                                    |
|                      | 确认提交                                                        |

| <b>交</b> 图书馆参考咨询服务 中国社会科学院                                                                                                    |
|----------------------------------------------------------------------------------------------------|
|                                                                                                    |
| ✓ 咨询提交成功!<br>您的文献传递请求已经收到。文献咨询服务单位(图书馆、情报所等)、网友会将处理结果发送到您的邮箱<br>907900381@qq.com(特别提示:如您所道言的email邮选生有误,您将无法查收到所申请的内容!)<br>提示:如果您长时间没有收到邮件,请尝试以下方法:<br>1.邮件可能被误识为垃圾邮件,请检查被过滤的邮件中是否有回复给您的信件;<br>2.请更换邮件地址再次提交参考咨询申请; |
| ©2020 全国图书馆参考咨询服务                                                                                                    |

特别说明:每本图书单次咨询不超过 50 页,同一图书每周的 咨询量不超过全书的 20%;所有咨询内容有效期为 20 天;回复邮 件可能会被当作未知邮件或垃圾邮件,若您没有收到回信,请查 看一下不明文件夹或垃圾邮件箱。

(3) 获取馆藏纸本图书

如在检索结果页图书标题后有"馆藏纸本"按钮,或在图书 的详细信息页面中有"本馆馆藏纸书"链接的,可点该链接直接 进入图书馆书目系统,查询并借阅。

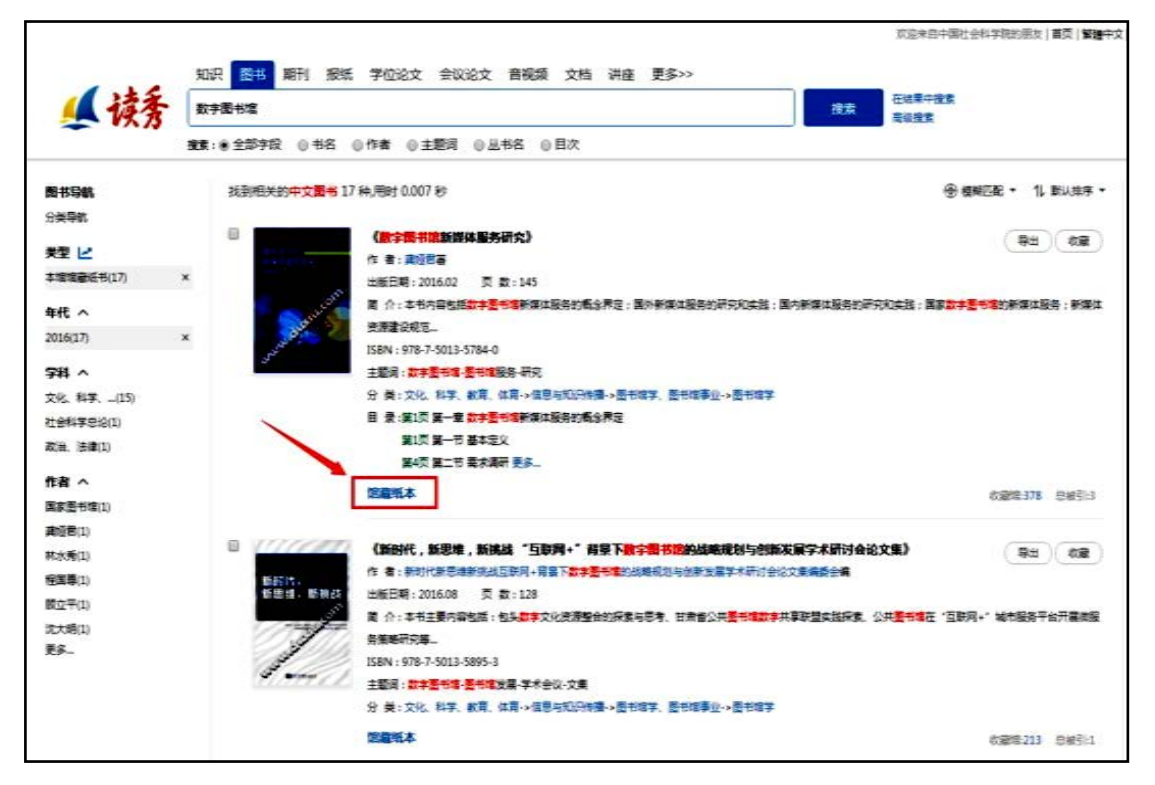

以上为读秀平台的基本功能,更多功能欢迎与馆员交流 使用。